學生認證系統:忘記 open id 或密碼時怎麼辦?

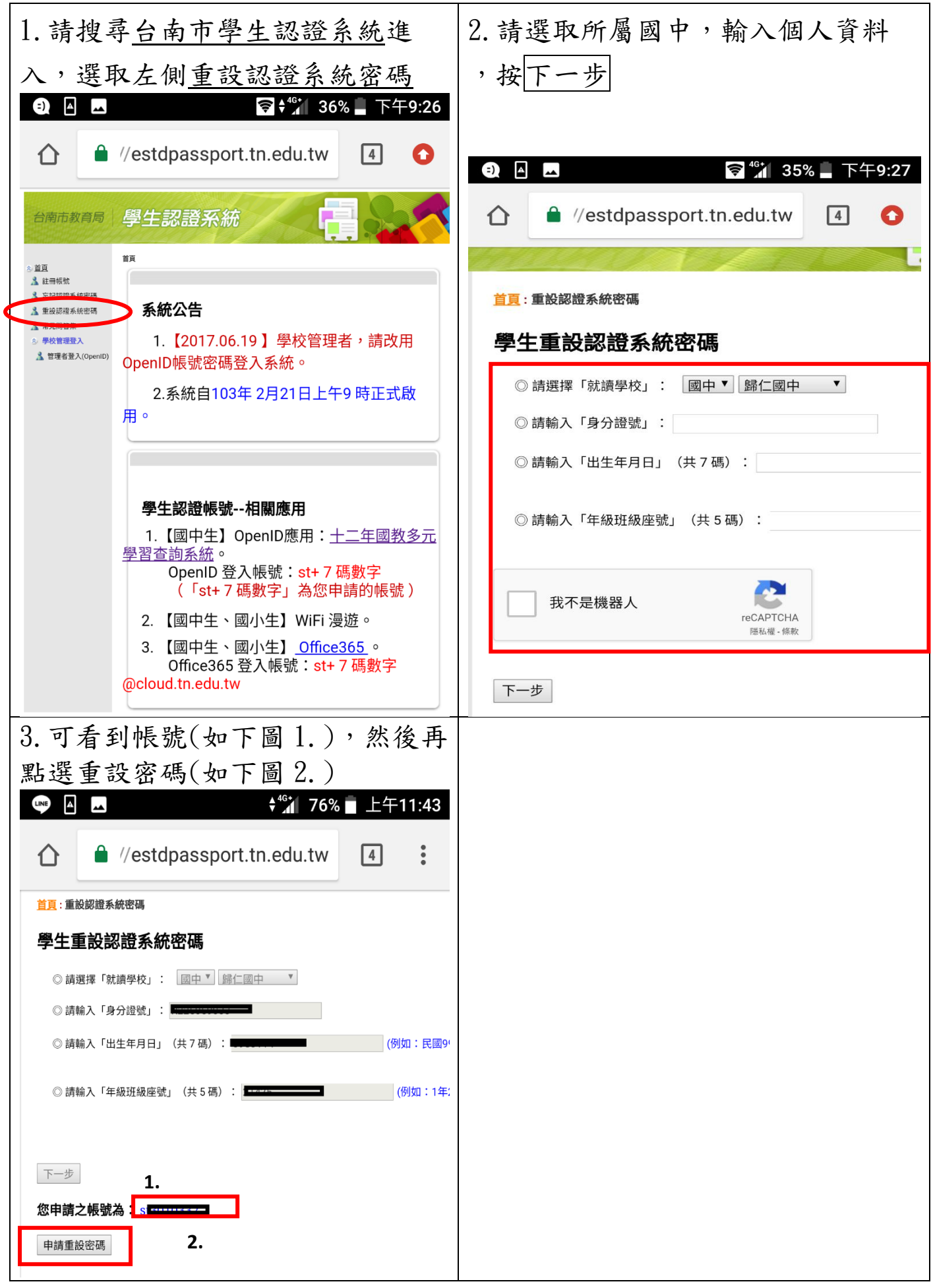